## تالوحملا ىلع فيضملا طيطخت نيوكت 200/300 Series Managed Switches ةرادملا

فدەلا

نييعت عم .لاجم مسال ددحم IP ناونع نييعتل فيضملا نييعت مادختسإ متي نكاس ناونع عم (DNS) لاجملا مسا ماظن يف تالاخدالا يف الوأ حاتفملا ثحبي ،فيضملا طيطخت مادختساب ،اضيأ .حاتفملا نم يلاامجإلا ءادألا ديزي يأ ،نيعي يكيتاتسإ يكيتاتسإ نكاس IP ناونع ىلإ كتكبش ىلع نيعم زامج نييعت كنكمي ،فيضملا .كتكبش ىلع نيمدختسملا فلتخمل زامجلا اذه ىلع روثعلا ليهستل

.200/300 Series قرادملا تالوحملا ىلع فيضملا طيطخت نيوكت لاقملا اذه حرشي

## قيبطتلل ةلباقلا ةزهجألا

SF/SG 300 Series و SF/SG 200 ةرادملا تالوحملا

جماربلا رادصإ

1.2.7.76 رادصإلا<sup>.</sup>

## فيضملا نييعت نيوكت

< IP نيوكت رتخاو بيولا نيوكتل ةدعاسملا ةادألا ىلإ لوخدلا ليجستب مق .1 ةوطخلا :فيضملا طيطخت ةحفص رهظت .فيضملا طيطخت < لاجملا مسا ماظن

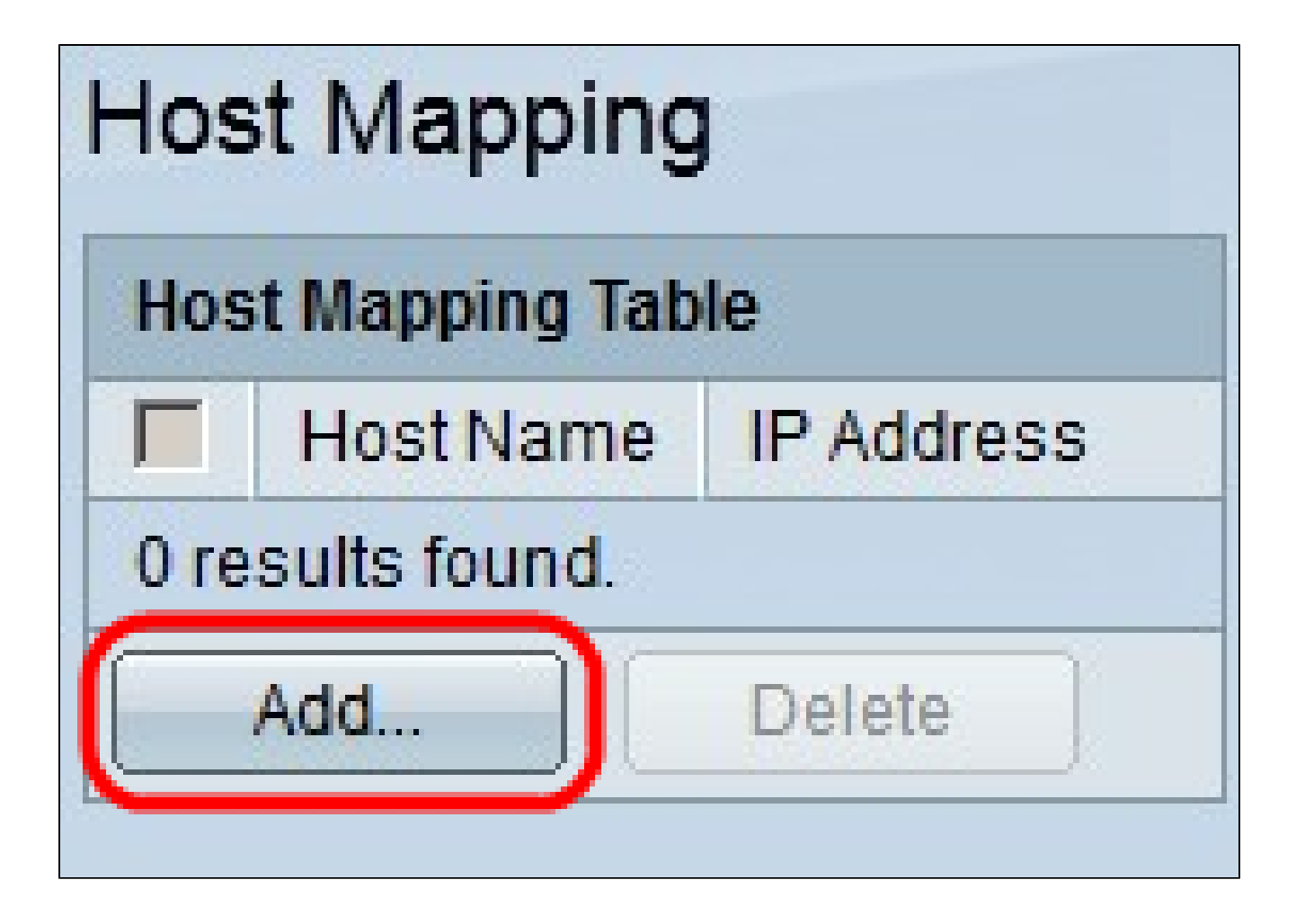

.فيضم طيطخت ةفاضإ ةذفان رهظت .(Add) ةفاضإ قوف رقنا .2 ةوطخلا

| IP Version:           | Version 6 S Version 4 |
|-----------------------|-----------------------|
| IPv6 Address Type:    | 🔴 Link Local 🧔 Global |
| Link Local Interface: | None 💌                |
| 🜣 Host Name:          | Hostname1             |
| 🜣 IP Address:         | 192.168.10.10         |
| IP Address 2:         |                       |
| IP Address 3:         |                       |
| IP Address 4:         |                       |
| Apply Clos            | e                     |

تارايخلا. .ەنييعت ديرت يذلا فيضملل IP رادصإ قوف رقنا ،IP رادصإ لقح يف .3 ةوطخلا :يە ةحاتملا

.4 ةوطخلا ىلإ عبات ،رايخلا اذه ترتخأ اذإ .IPv6 ناونع لاخداب كل حمسي — 6 رادصإلا ·

ىلإ يطختلاب مقف ،رايخلا اذه ترتخأ اذإ .IPv4 ناونع لاخداب كل حمسي — 4 رادصإلا · .6 ةوطخلا

.لوحملا يف IPv6 ناونع نيوكت ةلاح يف الإ IPv6 رايخلا رز رفوتي ال :ةظحالم

ناونع عون لقح يف مث ،3 ةوطخلا يف IP ناونع رادصإك 6 رادصإلا ترتخأ اذإ .4 ةوطخلا :يه ةحاتملا تارايخلا. IPv6 ناونع عون قوف رقنا ،IPv6

ةكبش طابترإ ىلع طقف ةفيضملا ةزهجألا ددحي يذلا Pv6 ناونع — يلحم طابترإ · .5 ةوطخلا ىلإ عبات ،رايخلا اذه ترتخأ اذإ .دحاو

مقف ،رايخلا اذه ترتخأ اذإ .ىرخأ تاكبش نم ەيلإ لوصولا نكمي IPv6 ناونع — يمومع · .6 ةوطخلا ىلإ يطختلاب ةلدسنملا ةمئاقلا يف ،4 ةوطخلا يف IPv6 ناونع عونك Link Local ترتخأ اذإ .5 ةوطخلا .ةبسانملا ةهجاولا رتخأ ،Link Local Interface

.فيضملا مسا لقح يف نيعملا فيضملا فرعي يذلا مسالا لخدأ .6 ةوطخلا

.IP ناونع لقح يف ەنييعت مت يذلا فيضملل IP ناونع لخدأ .7 ةوطخلا

.IPv6 نيوانع 4 ىلإ لصي ام ةفاضإ كنكميف ،IP ناونع رادصإك IPv6 ترتخأ اذإ :ةظحالم

.كب صاخلا نيوكتلا ظفحل قيبطت قوف رقنا .8 ةوطخلا

| Host Mapping       |           |               |  |  |
|--------------------|-----------|---------------|--|--|
| Host Mapping Table |           |               |  |  |
|                    | Host Name | IP Address    |  |  |
|                    | hostname1 | 192.168.10.10 |  |  |
|                    | Add       | Delete        |  |  |

ةصاخلا رايتخالا ةناخ ددح ،فيضملا طيطخت لودج يف لاخدا فذحل (يرايتخاٍ) .9 ةوطخلا .فذح قوف رقناو هفذح ديرت يذلا لاخدإلاب

ةمجرتاا مذه لوح

تمجرت Cisco تايان تايانق تال نم قعومجم مادختساب دنتسمل اذه Cisco تمجرت ملاعل العامي عيم عيف نيم دختسمل لمعد يوتحم ميدقت لقيرشبل و امك ققيقد نوكت نل قيل قمجرت لضفاً نأ قظعالم يجرُي .قصاخل امهتغلب Cisco ياخت .فرتحم مجرتم اممدقي يتل القيفارت عال قمجرت اعم ل احل اوه يل إ أم اد عوجرل اب يصوُتو تامجرت الاذة ققد نع اهتي لوئسم Systems الما يا إ أم الا عنه يل الان الانتيام الال الانتيال الانت الما